# Risoluzione dei problemi relativi alle ventole su un sistema FireSIGHT

### Sommario

Introduzione Sintomo Fasi di verifica LED di sistema e pannello LCD Livello di rumore acustico Livello RPM Risoluzione dei problemi Documenti correlati

### Introduzione

In questo documento vengono illustrati vari passaggi per la risoluzione dei problemi che è possibile seguire per esaminare un problema relativo alle ventole di un Cisco FireSIGHT Management Center e di un accessorio FirePOWER.

### Sintomo

Un sistema FireSIGHT che presenta problemi con la ventola può presentare uno dei seguenti comportamenti:

- Il LED di stato del sistema è di colore rosso o giallo.
- Dopo aver attivato un sistema FireSIGHT, crea un rumore eccessivo.
- Un centro di gestione FireSIGHT visualizza il seguente avviso di stato:

```
Module Hardware Alarms: FAN1 fan speed is running \ensuremath{\text{high}} . O,
```

Module Hardware Alarms: FAN2 fan speed is running **low**.

## Fasi di verifica

LED di sistema e pannello LCD

- Lo stato del sistema visualizza la spia gialla quando una ventola supera qualsiasi soglia critica o non critica.
- Su un'appliance FirePOWER serie 3, la modalità di stato del sistema del pannello LCD visualizza lo stato della ventola.

**Nota:** In caso di problemi con le ventole di un'unità di alimentazione (PSU), controllare la parte posteriore dell'accessorio. Il LED dell'alimentatore è di colore rosso.

#### Livello di rumore acustico

A seconda del modello hardware di un sistema FireSIGHT, il livello di rumore di una ventola è diverso. Prima di considerare che una ventola sta generando un rumore eccessivo, determinare il livello di rumore acustico del modello hardware in uso. È possibile utilizzare un decibel per misurare il livello di rumore effettivo dell'accessorio.

| Tipo di                | Modello                 | Livello di     |  |
|------------------------|-------------------------|----------------|--|
| accessorio             | bordworo                | rumore         |  |
|                        | nai uwai e              | acustico       |  |
|                        | Serie<br>70xx           | 53 dBA in      |  |
|                        |                         | stato di       |  |
|                        |                         | inattività. 62 |  |
|                        |                         | dBA a pieno    |  |
|                        |                         | carico del     |  |
|                        |                         | processore.    |  |
|                        |                         | 64 dBA a       |  |
|                        |                         | pieno carico   |  |
|                        |                         | del            |  |
|                        |                         | processore,    |  |
|                        | Serie<br>3D71xx         | funzionamento  |  |
| Appliance<br>FirePOWER |                         | normale della  |  |
|                        |                         | ventola        |  |
|                        |                         | Soddista il    |  |
|                        |                         | livello di     |  |
|                        |                         |                |  |
|                        |                         | acustica GR-   |  |
|                        |                         | 63-CORE 4.6    |  |
|                        |                         | Massima        |  |
|                        | Serie<br>81xx           | rumorosita di  |  |
|                        |                         | esercizio      |  |
|                        |                         |                |  |
|                        |                         | ub LVVAu (alla |  |
|                        |                         | Normalo        |  |
|                        |                         | rumorosità di  |  |
|                        |                         |                |  |
|                        |                         | tinica: 80 dB  |  |
|                        |                         | LWAd.          |  |
|                        | C e mi c                | La rumorosità  |  |
|                        | Serie<br>82xx e<br>83xx | operativa      |  |
|                        |                         | normale        |  |
|                        |                         | massima è      |  |

|                                    |                  | 81,6 dB LWAd<br>(High temp.)<br>Normalmente,<br>il rumore di<br>funzionamento<br>è di 81,4 dB<br>LWAd.                  |
|------------------------------------|------------------|----------------------------------------------------------------------------------------------------|
| Centro di<br>gestione<br>FireSIGHT | DC750<br>(Rev 1) | <7,0 dBA<br>(montaggio su<br>rack) in stato<br>di inattività alla<br>normale<br>temperatura<br>ambiente<br>dell'ufficio |
|                                    | DC750<br>(Rev 2) | 7,0 dBA in<br>stato di<br>inattività alla<br>normale<br>temperatura<br>ambiente<br>dell'ufficio                         |
|                                    | DC1500           | <7,0 dBA<br>(montaggio su<br>rack) in stato<br>di inattività alla<br>normale<br>temperatura<br>ambiente<br>dell'ufficio |
|                                    | DC3500           | <7,0 BA<br>(montaggio su<br>rack) in stato<br>di inattività alla<br>normale<br>temperatura<br>ambiente<br>dell'ufficio  |

### Livello RPM

Se una delle ventole smette di funzionare, tutte le ventole rimanenti funzionano al 100% RPM per garantire il controllo del calore nello chassis. In questo modo il livello di rumore di un sistema può aumentare. Se il livello di rumorosità dell'accessorio è molto elevato, eseguire i comandi seguenti per verificare se le ventole del sistema funzionano correttamente:

Su un centro di gestione FireSIGHT,

admin@FireSIGHT:~\$ sudo ipmitool sdr list | grep -i fan

| System | Fan | 2A | 7100 | RPM | ok |
|--------|-----|----|------|-----|----|
| System | Fan | 3A | 7000 | RPM | ok |
| System | Fan | 4A | 7200 | RPM | ok |

**Nota:** Questo è un esempio. Un livello RPM può variare a seconda del modello hardware in uso. Lo stato di ciascuna ventola è indicato come ok.

Su un'appliance FirePOWER,

#### > show fan-status

------[ Hardware Fan Status ]------CPU1 : Normal CPU1 : Normal Mem1 : Normal Mem2 : Normal Sys1 : Normal Sys2 : Normal Sulla shell expert di un'appliance FirePOWER,

> expert

admin@FirePOWER:~\$ sudo ipmitool sdr list | grep -i fan

Processor 1 Fan | 5544 RPM | ok Processor 2 Fan | 5544 RPM | ok Memory Fan 2 | 4620 RPM | ok Memory Fan 1 | 4620 RPM | ok System Fan 1 | 5808 RPM | ok System Fan 2 | 4655 RPM | ok

## Risoluzione dei problemi

1. Se il team di progettazione Cisco identifica un bug sul sistema di segnalazione hardware, viene sviluppata una patch da includere in una release recente. Pertanto, come fase di risoluzione dei problemi, aggiornare la versione software dei sistemi FireSIGHT all'ultima versione software.

2. Se il problema persiste, avviare a freddo l'accessorio. L'avvio a freddo comporta i seguenti passaggi:

- Esecuzione dello spegnimento regolare del sensore.
- Scollegare il cavo di alimentazione dall'accessorio.
- Lasciare l'accessorio scollegato dall'alimentazione per almeno due minuti.
- Ricollegare l'alimentazione dopo due minuti e avviare l'accessorio normalmente.

Una volta avviato l'accessorio, i vecchi avvisi relativi alla salute devono essere cancellati entro 15 minuti.

**Nota:** L'esecuzione di un avvio a freddo può risolvere un problema, ma rimuove i registri cronologici che possono essere utili per l'analisi della causa principale.

3. Se si ricevono nuovi avvisi sullo stato della ventola, generare un file per la risoluzione dei

problemi e inviarlo a Cisco TAC per l'analisi.

## Documenti correlati

- Procedure di generazione file di Sourcefire Appliance
- Avvisi di stato dall'unità di alimentazione del sistema FireSIGHT